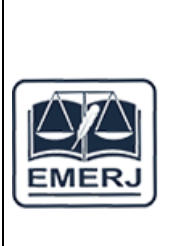

## TRIBUNAL DE JUSTIÇA DO ESTADO DO RIO DE JANEIRO ESCOLA DA MAGISTRATURA DO ESTADO DO RIO DE JANEIRO CURSO DE EXTENSÃO

## COMO BAIXAR E INSTALAR O ZOOM MEETINGS

## NO COMPUTADOR

- 1. Acesse a Central de Downloads do Zoom e clique em "Fazer download";
- 2. Assim que o download terminar, vá para a pasta "Downloads" de seu computador e abra o instalador;
- 3. Espere até que apareça a janela dizendo *"The installation was successful".* Toque em *"Done"* para finalizar;
- 4. Clique em "Sign In" e digite seu e-mail e senha;
- 5. Se não tiver uma conta, clique em "Sign up" para ser levado ao navegador e criar uma conta no Zoom.

| <ul> <li>Zoom Cloud Meetings</li> <li>Zanim</li> <li>The installation was successful<br/>You are on the version 5.9.7 (9931).<br/>You are on the version 5.9.7 (9931).<br/>You are on the version 5.9.7 (9931).</li> <li>You are on the version 5.9.7 (9931).</li> <li>You are on the version 5.9.7 (9931).</li> <li>You are on the version 5.9.7 (9931).</li> <li>You are on the version 5.9.7 (9931).</li> <li>You are on the version 5.9.7 (9931).</li> <li>You are on the version 5.9.7 (9931).</li> <li>You are on the version 5.9.7 (9931).</li> <li>You are on the version 5.9.7 (9931).</li> <li>You are on the version 5.9.7 (9931).</li> <li>You are on the version 5.9.7 (9931).</li> </ul> | × |  |
|----------------------------------------------------------------------------------------------------|---|--|
| Verson: 18.7 (931)                                                                                                    |   |  |

É importante dizer que a versão para computadores não vem instalada em português, mas para trocar o idioma do Zoom é fácil, basta acessar os ícones ocultos do da barra de tarefas.

## **NO ANDROID**

- 1. Acesse a Play Store e pesquise por Zoom Meetings;
- 2. Toque em "Instalar" ao lado do nome;
- 3. Aguarde a instalação terminar e toque em "Abrir";
- 4. Toque em "Efetuar Login" se já tiver uma conta ou "Registrar" caso o contrário.

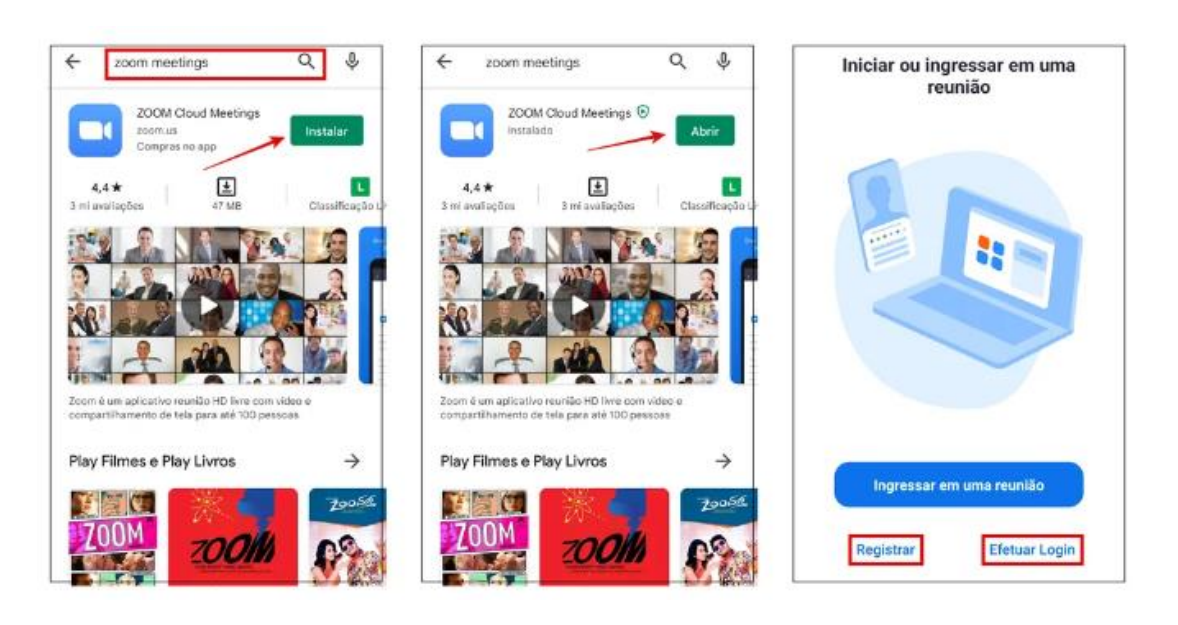

NO iOS

- 1. Acesse a App Store para baixar o Zoom Meetings;
- 2. Confirme o donwload tocando em "Instalar" no pop-up que abrir no canto inferior da tela;
- 3. Aguarde o programa ser baixado e instalado, em seguida toque em "Abrir";
- 4. Acesse sua conta em "Efetuar Login" ou crie uma em "Registrar".

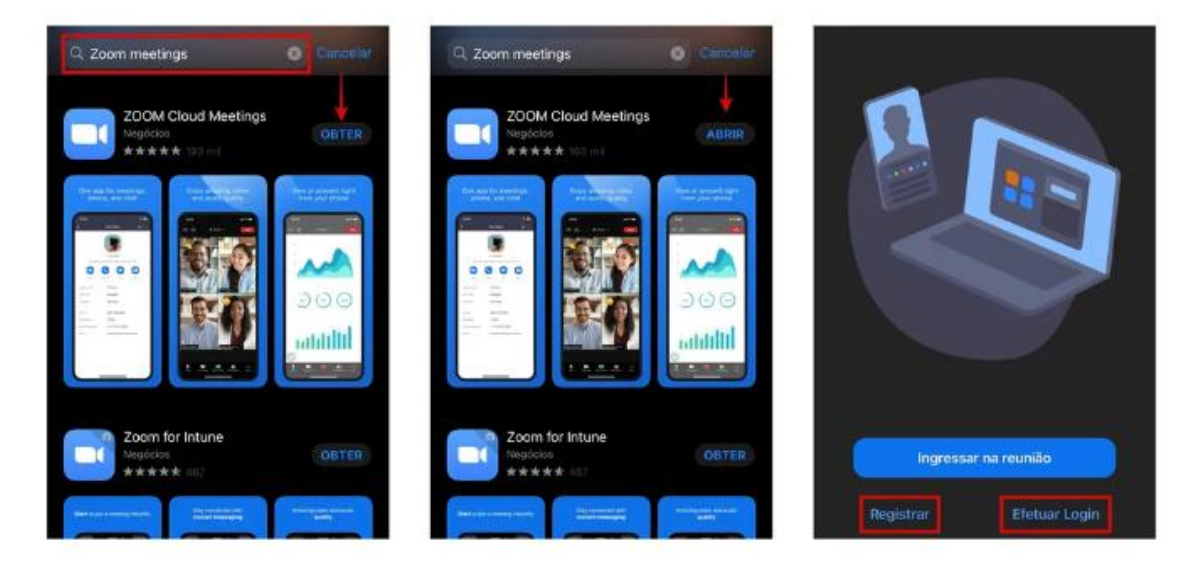